# Blackboard

## Deleting Journal Links in Converted Ultra Course Deletes the Whole Journal

Date Published: Mar 28,2024 Category: Planned\_First\_Fix\_Release:Future\_Reference; Product:Content\_Management\_Learn; Version:Ultra Article No.: 000078510

Product: Blackboard Learn

Release: SaaS

Service Pack(s): Ultra

Description: When journal links are deleted in an Ultra course, which was converted from an Original course, deletes the whole journal.

### Steps to Replicate:

- 1. Log into Blackboard Learn Ultra Experience as an administrator
- 2. Navigate to System Admin > Courses > Access an original course with journal links
- 3. Archive the course
- 4. Restore the course and convert to ultra course view
- 5. Go to any journal in the course content
- 6. Delete journal
- 7. Click on the next section of the lesson plans

#### **Observed Behavior:**

The course content section no longer opens.

### **Expected Behavior:**

Course content section opens and is editable.

Target Release: Future Reference